附件 2:

## 往届生补考报名教务系统操作流程

第一步:登录教务系统网址 http://jiaowu.cswu.cn

| <ul> <li></li></ul>      |                                                                                                    |                     |                      |                      |                                       |           |                      |  |  |
|--------------------------|----------------------------------------------------------------------------------------------------|---------------------|----------------------|----------------------|---------------------------------------|-----------|----------------------|--|--|
| 🔾 🔿 C 🏠 🖞 http://jiaowu. | cswu.cn                                                                                                    |                     |                      |                      |                                       |           | 🗄 🗲 🗸 🔍              |  |  |
| ★ 登录 http://ji           | aowu.cswu.cn                                                                                                    |                     | KAALUU UM            |                      |                                       |           | 举招                   |  |  |
| Q 搜索 ha <b>http:/</b>    | /jiaowu.cswu.cn                                                                                                    | owu.cswu.cn         |                      |                      |                                       |           |                      |  |  |
| ☆ 正式系统教师学                | ·裁师学生请 http://jiaowu.cswu.cn/jsxsd/                                                                                   |                     |                      |                      |                                       |           |                      |  |  |
| D 登录 http://w            | □ 登录 http://wip.cswu.cn/cas/login?service=http%3A%2F%2Fjiaowu.cswu.cn%2Fsso.jsp                                       |                     |                      |                      |                                       |           |                      |  |  |
| 〕 登录 http://ji           | □ 登录 http://jiaowu.cswu.cn/Logon.do?method=logon                                                                      |                     |                      |                      |                                       |           |                      |  |  |
| 〕 登录 http://ji           | 录 http://jiaowu.cswu.cn/framework/main.jsp                                                                            |                     |                      |                      |                                       |           |                      |  |  |
| ) 选择班级强智和                | ) 选择班级·强智科技·版权所有 http://jiaowu.cswu.cn/jiaowu/cjgl/cxfxtj/xx04_select.jsp?id=hbqkid&name=hbqkMc&ttype=1&zy=&ksnd=&yx= |                     |                      |                      |                                       |           |                      |  |  |
| Q 搜索 http://ji           | 搜索 http://jiaowu.cswu.cn                                                                                              |                     |                      |                      |                                       |           |                      |  |  |
|                          | 公司(1994) 公                                                                                                    | 정말 전자가 보는 사람이 있는    | M XIVM THM HNVL      | え T当HIK T社M /UADM 大/ | m AZM THM                             | THŦM MIAM | 4F7689               |  |  |
|                          | <mark>洶</mark> 淘宝•特卖                                                                                                  | 58 同城 🚬 天猫•直营       | 🙋 阿里1688 1           | 2306抢票 抖音短视频         | 雌品会                                   | 公考资讯网     | <mark>头</mark> 头条•军情 |  |  |
|                          | 理财·东财                                                                                                    | 爱淘宝 今日看点            | 聚划算 🧍                | 安居客 360影视            | 360游戏                                 | 游戏•小游戏    | 工商银行                 |  |  |
|                          | 学信网                                                                                                    | 头条新闻                | 👲 360娱乐 🛛 😫 1        | 快手短视频 动画制作公司         | 动画短片制作                                | 抄板        | 微信双开电脑版免             |  |  |
|                          | . 패스터                                                                                                    | cuba. 盛古 我的 执门 t    | 5.4、利泊、游戏、牧革         | 关注 执声 相丘 微           | ····································· | 法在 时级     | <b>小洋 白云</b>         |  |  |
|                          | • 8674                                                                                                    | Cupe /// 3441 // // | TON MINE INTAN INTER | 大江 荒草 烧水 湖           | ₩ 平野 14月                              | 지두 씨딸     | 主府 防厂                |  |  |
|                          |                                                                                                    | 区                   | 1                    |                      |                                       |           |                      |  |  |

第二步:输入 账号和密码(账号为学生本人学号、密码记不得请找二级学院教学办公 室处理)

| C Δ ☆ | × L<br>D Behlu<br>© & http://jaowu.cswu.cn/ | ≡ <b>≠ ~ 0.</b> Q |
|-------|---------------------------------------------|-------------------|
|       |                                             |                   |

## 第三步: 点击"考试报名"

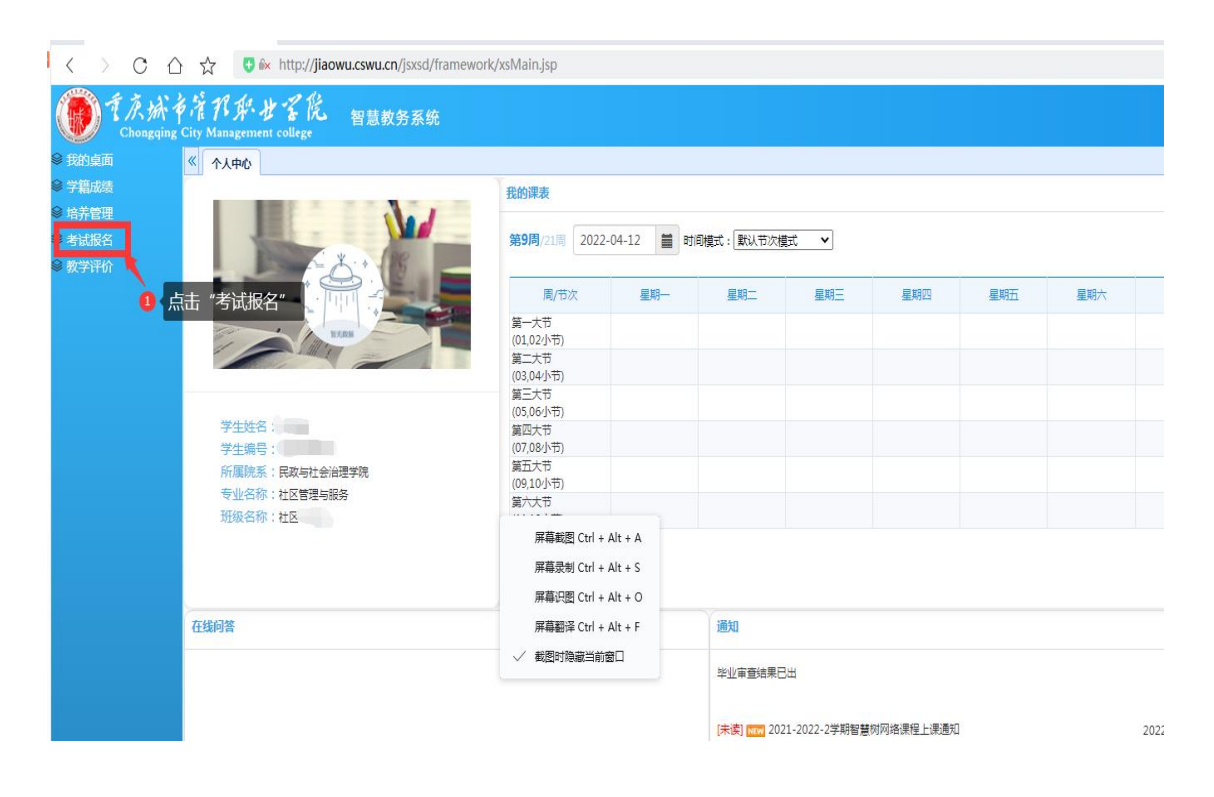

图 3

第四步: 依次点击"成绩管理"、"往届生补考报名"

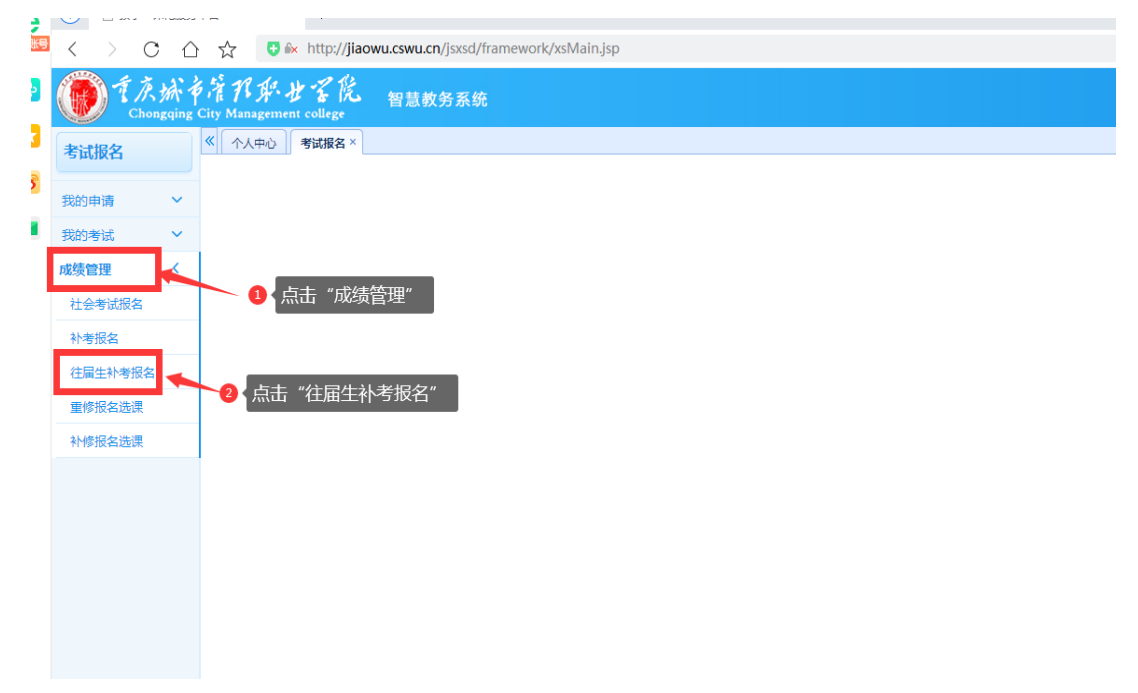

第五步:点击想补考课程后面的"报名"后确认。

| 6                                                                                                    | 🕖 📀 360导                          | 航_一个主  | 页,整个世界                                                                                                    | 🗋 教学一体化服务平台 | × Dig  | 録      | +      |                                 |            |        |              |        |                                |  |
|----------------------------------------------------------------------------------------------------|-----------------------------------|--------|----------------------------------------------------------------------------------------------------|-------------|--------|--------|--------|---------------------------------|------------|--------|--------------|--------|--------------------------------|--|
|                                                                                                    | $\langle \rangle$                 |        | ☆      ☆      http://jiaowu.cswu.cn/jsxsd/framework/xsMain.jsp     ☆     ☆     ☆     ☆     ☆     ☆     ☆     ☆     ☆     ☆     ☆     ☆     ☆     ☆     ☆     ☆     ☆     ☆     ☆     ☆     ☆     ☆     ☆     ☆     ☆     ☆     ☆     ☆     ☆     ☆     ☆     ☆     ☆     ☆     ☆     ☆     ☆     ☆     ☆     ☆     ☆     ☆     ☆     ☆     ☆     ☆     ☆     ☆     ☆     ☆     ☆     ☆     ☆     ☆     ☆     ☆     ☆     ☆     ☆     ☆     ☆     ☆     ☆     ☆     ☆     ☆     ☆     ☆     ☆     ☆     ☆     ☆     ☆     ☆     ☆     ☆     ☆     ☆     ☆     ☆     ☆     ☆     ☆     ☆     ☆     ☆     ☆     ☆     ☆     ☆     ☆     ☆     ☆     ☆     ☆     ☆     ☆     ☆     ☆     ☆     ☆     ☆     ☆     ☆     ☆     ☆     ☆     ☆     ☆     ☆     ☆     ☆     ☆     ☆     ☆     ☆     ☆     ☆     ☆     ☆     ☆     ☆     ☆     ☆     ☆     ☆     ☆     ☆     ☆     ☆     ☆     ☆     ☆     ☆     ☆     ☆     ☆     ☆     ☆     ☆     ☆     ☆     ☆     ☆     ☆     ☆     ☆     ☆     ☆     ☆     ☆     ☆     ☆     ☆     ☆     ☆     ☆     ☆     ☆     ☆     ☆     ☆     ☆     ☆     ☆     ☆     ☆     ☆     ☆     ☆     ☆     ☆     ☆     ☆     ☆     ☆     ☆     ☆     ☆     ☆     ☆     ☆     ☆     ☆     ☆     ☆     ☆     ☆     ☆     ☆     ☆     ☆     ☆     ☆     ☆     ☆     ☆     ☆     ☆     ☆     ☆     ☆     ☆     ☆     ☆     ☆     ☆     ☆     ☆     ☆     ☆     ☆     ☆     ☆     ☆     ☆     ☆     ☆     ☆     ☆     ☆     ☆     ☆     ☆     ☆     ☆     ☆     ☆     ☆     ☆     ☆     ☆     ☆     ☆     ☆     ☆     ☆     ☆     ☆     ☆     ☆     ☆     ☆     ☆     ☆     ☆     ☆     ☆     ☆     ☆     ☆     ☆     ☆     ☆     ☆     ☆     ☆     ☆     ☆     ☆     ☆     ☆     ☆     ☆     ☆     ☆     ☆     ☆     ☆     ☆     ☆     ☆     ☆     ☆     ☆     ☆     ☆     ☆     ☆     ☆     ☆     ☆     ☆     ☆     ☆     ☆     ☆     ☆     ☆     ☆     ☆     ☆     ☆     ☆     ☆     ☆     ☆     ☆     ☆     ☆     ☆     ☆     ☆     ☆     ☆     ☆     ☆     ☆     ☆     ☆     ☆     ☆     ☆     ☆     ☆     ☆     ☆ |             |        |        |        |                                 |            |        |              |        |                                |  |
| and the second second s | ●  た の r g ity Management college |        |                                                                                                    |             |        |        |        |                                 |            |        |              |        |                                |  |
| E                                                                                                    | 专试报名                              |        | 《 个人中心                                                                                                    | 〉 往届生补考报名 × |        |        |        |                                 |            |        |              |        |                                |  |
|                                                                                                    |                                   |        | 清考报名                                                                                                    |             |        |        |        |                                 |            |        |              |        |                                |  |
| 我的申请 💙 可报课程列表 [报名时间 2022-04-11 至 2022-04-12]                                                                                                    |                                   |        |                                                                                                    |             |        |        |        |                                 | 已报课程列表     |        |              |        |                                |  |
| ŧ                                                                                                    | 助考试                               | ~      | 序号                                                                                                    | 课程名称        | 课程编    | 号 课程属性 | 课程性质   | 学分                              | 总成绩        | +52 // | 序号           | 课程名称   | 课程编                            |  |
| Б                                                                                                    | 結管理                               | <      | 1                                                                                                    | 社会管理概论      | 010200 | 43 必修  | 专业基础课  | 3                               | 59         | 报名     |              |        |                                |  |
| -                                                                                                    | Wert.                             |        | 2                                                                                                    | 毕业实习及毕业论文   | 010210 | 02 实践  | 实践教学环节 | 8.5                             | 55         | 报名     |              |        |                                |  |
|                                                                                                    | 社会考试报名                            |        | 3                                                                                                    | 儿童社区工作      | 010200 | 46 实践  | 实践教学环节 | 1.5                             | 50         | 报名     |              |        |                                |  |
|                                                                                                    | 补考报名                              |        | 4                                                                                                    | 就业指导        | 090100 | 02 必修  | 综合类    | 1                               | 0          | 报名     |              |        |                                |  |
| 往届生补考报<br>重修报名选择                                                                                                    | 往民生补考据会                           | 国生补考报名 | 可报公选课程列表 [报名时间 2022-04-11 至 2022-04-12]                                                                                                    |             |        |        |        |                                 |            | 进行网    | - 据分数        | 開設運用招  | ы́ П                           |  |
|                                                                                                    | 110/01/11/12/10/12                |        | 序号                                                                                                    | 课程名称        | 课程编号   | 课程属性   | 课程性    | ▲<br>「<br>「<br>「<br>「<br>」<br>「 | 动名小公       | いたい。   | ⊥ku,<br>¥an⇒ | 非老行。于2 | マロフ ,<br>今却にえ <sup>1121年</sup> |  |
|                                                                                                    | 重修报名选课                            |        |                                                                                                    | 未查询到数据      |        |        |        | シル<br>老语                        | 考课程学生害任白角。 |        |              |        |                                |  |
|                                                                                                    | 补修报名选课                            |        | ·                                                                                                    |             |        |        |        |                                 |            |        |              |        |                                |  |

图 5